## 予約管理システム 予約方法(スマホ画面)

2025年4月1日利用(3月1日予約開始)分から

1.登録した「メールアドレス・パスワード」を入力し、「ログイン」をクリック ※ここでスマホのホーム画面に本ページを追加すると次回以降の予約がスムーズです。

| 🗒 平野地域福祉センター 施設予約サイト 📃                            |              |
|---------------------------------------------------|--------------|
| ログイン新規登録                                          |              |
| ログイン                                              |              |
| メールアドレス                                           |              |
| mail@spacemarket.co.jp                            |              |
| パスワード                                             |              |
| ······                                            |              |
| ログイン                                              | 入力後、<br>クリック |
| パスワードの再設定                                         | / / / /      |
| パスワードを忘れた方はメールアドレスを入力して<br>パスワードの再設定メールを送信してください。 |              |
| 送信先メールアドレス                                        |              |
| mail@spacemarket.co.jp                            |              |
| 再設定メール送信                                          |              |

2.画面をスクロールして下部にある「平野地域福祉センター」をクリック

| 🗓 平野地域福                              | 祉センター カ                | 施設予約サイト 📃            |          |
|--------------------------------------|------------------------|----------------------|----------|
| 予約一覧                                 | 抽選申込み                  | 抽選管理<br>(抽選・申込み結果)   |          |
| Q 平野地域                               | 福祉センターの                | D施設を検索               |          |
| 以下の施設はオンきます。<br>料金のお支払い方法<br>確認ください。 | ラインで空き状況の<br>まなどについては各 | 確認・予約ができ<br>施設の詳細にてご |          |
|                                      | <u>もい方はこちら</u>         |                      |          |
| 利用日時                                 |                        |                      |          |
|                                      |                        |                      |          |
| 利用目的                                 |                        |                      |          |
| 選択してください                             |                        |                      |          |
| 施設タイプ                                |                        |                      |          |
| 選択してください                             |                        |                      |          |
|                                      | または                    |                      |          |
| Q 施設名から検                             | 家する                    |                      |          |
|                                      |                        |                      |          |
|                                      | 探す                     |                      |          |
|                                      |                        |                      |          |
| お知らせ                                 |                        |                      |          |
| お知らせはあり                              | ません                    |                      | <u> </u> |
|                                      |                        |                      | クリッ      |
| 平野地域福祉せ                              | マンターの施設・               | 一覧                   |          |
| > 平野地域福祉セ                            | ンター                    |                      |          |
|                                      |                        |                      |          |

3.部屋の一覧から借りたい部屋を選んでクリック

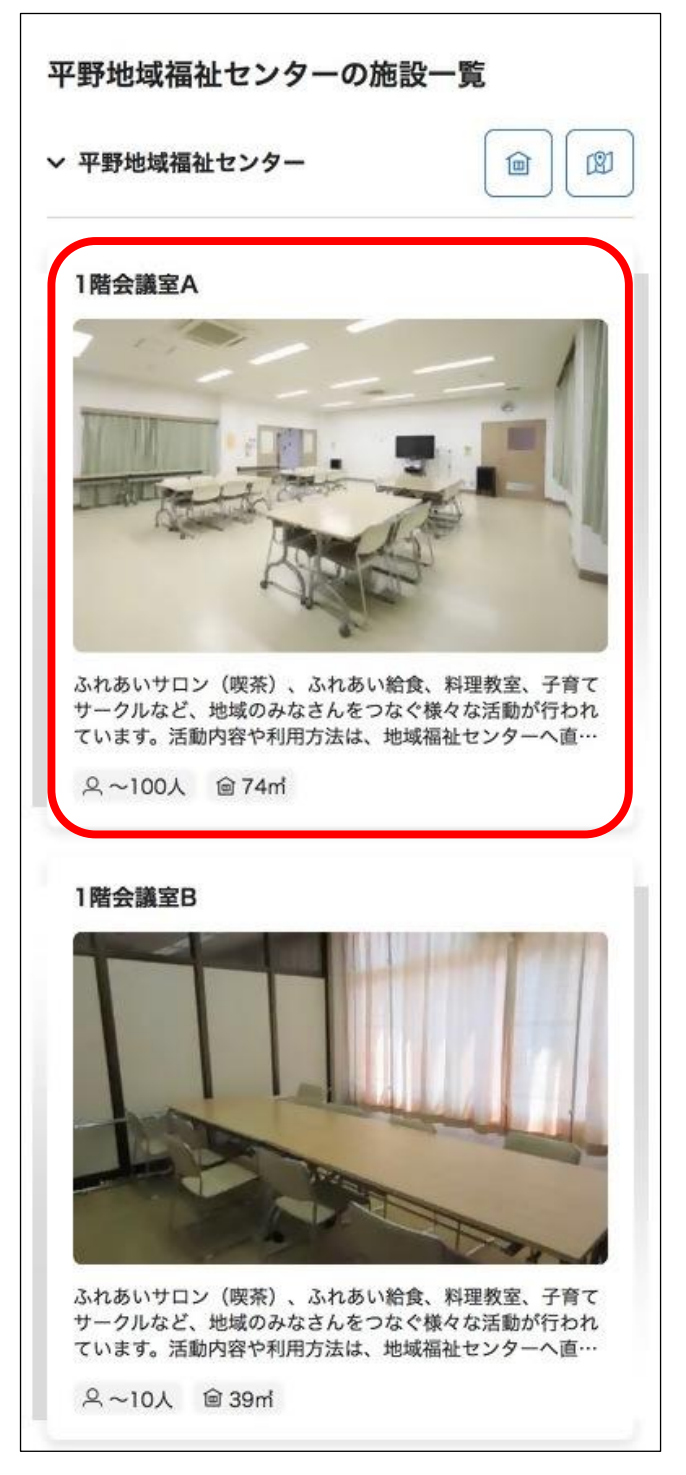

## 4.「空き状況の確認」をクリック

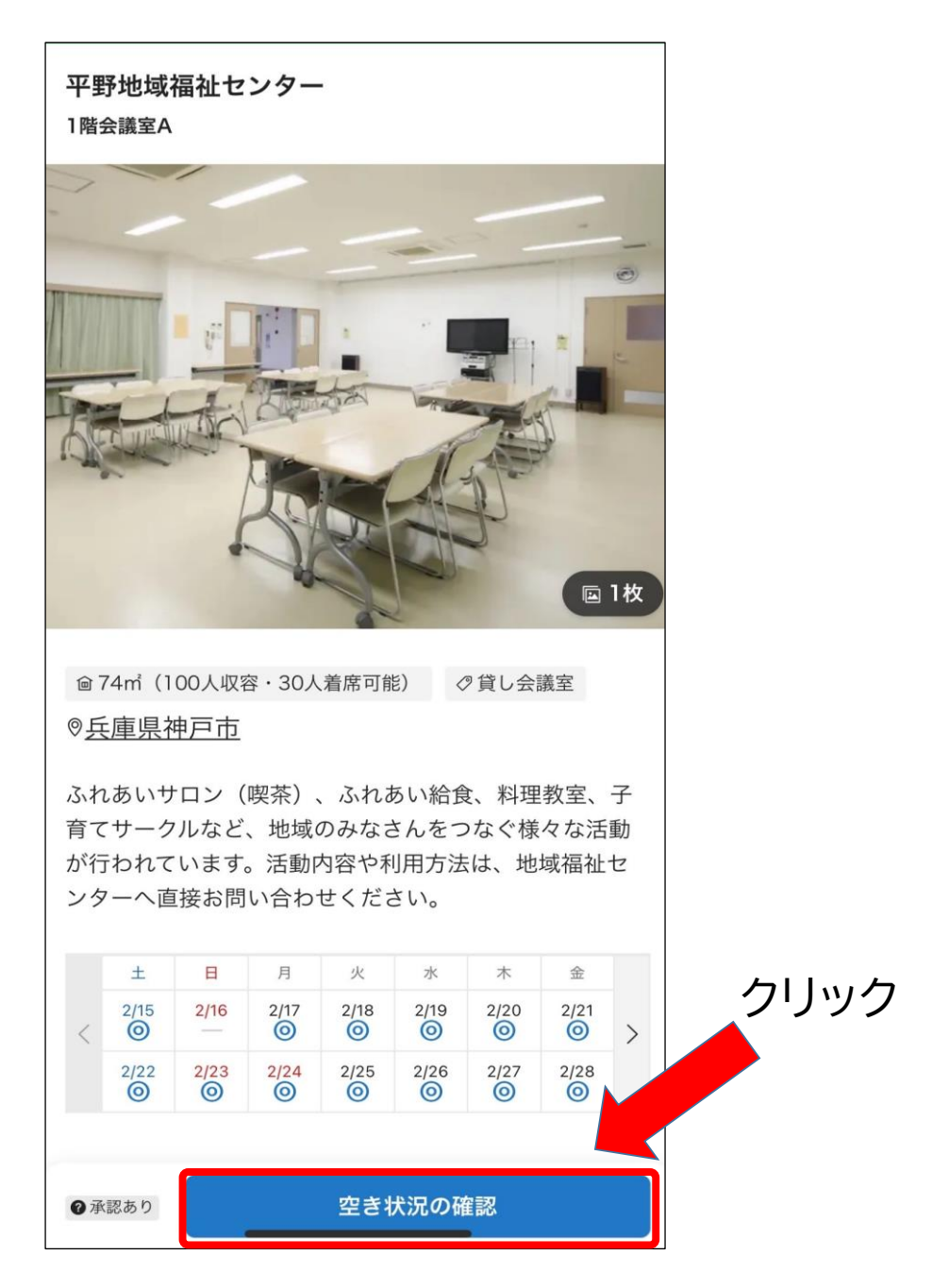

| 5.カレンダー上で利用したい「日にち」をクリック        |       |                                 |                         |                    |      |           |       |          |   |
|---------------------------------|-------|---------------------------------|-------------------------|--------------------|------|-----------|-------|----------|---|
| 6.利用したい問                        | 朝間帯る  | をクリッ                            | ック                      |                    |      |           | 翌月以   | 降を選ぶ場合は  |   |
| ※選択した日にちと                       | と時間は  | 背景が水                            | 色になり                    | ります。               |      |           | LLE   | クリック<br> | J |
|                                 | <     | 2025年 2月                        |                         |                    |      | >         |       |          |   |
|                                 | B     | 月                               | 火                       | 水                  | 木    | 金         | ±     |          |   |
|                                 | 26    | 27                              | 28                      | 29                 |      | 31        | 1     |          |   |
|                                 | 2     | <u>利用希望</u><br>が必要 <sup>-</sup> | 望日の <sup>-</sup><br>です。 | <u>10日前</u>        | までに  | <u>予約</u> | 8     |          |   |
|                                 | 9     | 肖京かり<br>ません。<br>10日以「<br>接ご相談   | (巴にな<br>内の日時            | っている<br>fの予約 <br>い | は、事務 | 尻でさ       | 15    |          |   |
|                                 | 16    |                                 |                         |                    |      |           | 22    |          |   |
|                                 | 23    | 24                              | 25                      | 26                 | 27   | 28        | 1     |          |   |
| 利用日<br>🔁 2025年02月28日(金)<br>時間区分 |       |                                 |                         |                    |      |           |       |          |   |
|                                 | 午前(9  | :00-12:00)                      |                         |                    | C    | 9:00~     | 12:00 |          |   |
|                                 | 午後(13 | 3:00-17:00                      | ))                      |                    | © 1  | 3:00~     | 17:00 |          |   |
|                                 | 夜間(1  | B:00-21:00                      | ))                      |                    | © 1  | 8:00~     | 21:00 |          |   |

7.料金区分を選択

減免を選択する場合は、予め減免対象となるかどうか事務局に確認してください。

減免対象外活動とふれまちが判断した場合は、一般利用料金を頂戴します。 電話番号:078-203-1438(月曜・木曜13時00分~16時00分のみ)※但し祝日を除く

| 航利田料会                    |         |
|--------------------------|---------|
| 一放利用科士                   |         |
| 区分料金:13:00~17:00(4時間)    | ¥500    |
| このプランを選択する               |         |
| 利用料金(減免対象活動用:平野町<br>活動等) | 地域行事、福祉 |
| 区分料金:13:00~17:00(4時間)    | ¥0      |
|                          |         |

8.日付・時間帯・料金を確認し、「このプランで予約に進む」をクリック

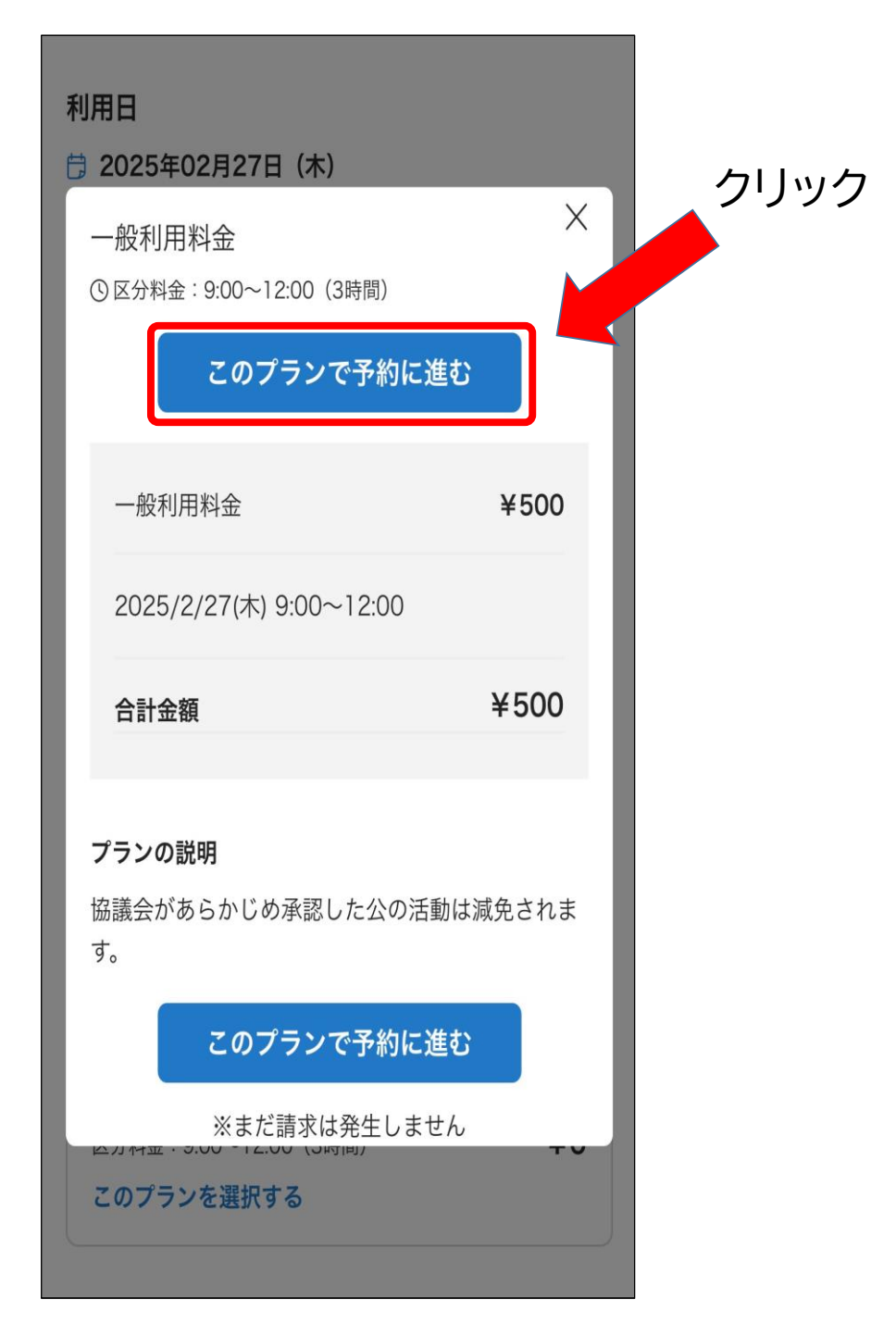

9. 「利用人数」「利用目的詳細」を入力し、「次へ進む」をクリック

| 利用日時                                                                                                    |                                       |                      |
|----------------------------------------------------------------------------------------------------|---------------------------------------|----------------------|
| 1件目 2025/2/27(木) 9:00~12:00                                                                                                    | 変更                                    |                      |
| E                                                                                                    | 日時を追加                                 |                      |
| <ul> <li>必須 利用人数</li> <li>ご予約のプランによっては人数制限や利用人</li> <li>オプション料金が発生します。プランの説明</li> <li>ださい。(最大人数: 100人)</li> <li>− 10 +</li> </ul> | 数に応じた<br>をご一読く<br>「一」をク<br>人数を変       | または「+」<br>リックして<br>更 |
| 任意 法人または団体利用<br>法人または団体利用 @2                                                                                                    | 宛名について                                |                      |
| 必須 利用目的詳細 スペースの利用目的(会議や打ち合わせ、スπ<br>ど)と、具体的な内容を記載ください。団体は、団体名を記載ください。                                                              | ポーツな<br>利用の場合                         |                      |
| ○○子ども会 打ち合わせのため                                                                                                    |                                       |                      |
|                                                                                                    | 「団体名」と「利用目記入。<br>利用目的はなるべ<br>ご記入ください。 | 目的」を<br><詳細に         |
| 利用人数                                                                                                    | 10人 四                                 |                      |
| 2025/2/27(木) 09:00~12:00                                                                                                    |                                       |                      |
| 合計金額                                                                                                    | ¥500                                  | クリック                 |
| 一般利用料金                                                                                                    | ¥500                                  |                      |
| ¥500<br>(税込) 次へ進む                                                                                                    |                                       |                      |

10. 支払い方法の選択

クレジットカードの情報を入力し、「登録」をクリック(初回のみ) ※セキュリティコードとは、カード裏面の3桁の番号です。

| 平野地域福祉t                                       | マンター 施設予約サイト                        |      |
|-----------------------------------------------|-------------------------------------|------|
| 利用詳細                                          | お支払い 内容確認                           |      |
| <mark>必須</mark> 〕 <b>支払い方法</b><br>お支払い方法を選択して | ください。                               |      |
| クレジットカード<br>各種カードに対応してい                       | - <b>/ デビットカード</b><br><sup>ます</sup> |      |
| カード番号                                         |                                     |      |
| 1234 1234 1234                                | 1234 自動入力 link                      |      |
| <b>有効期限</b> 月/年                               | セキュリティコード                           | クリック |
| 名義人                                           |                                     |      |
| Taro Space                                    |                                     |      |
| キャンセル                                         | 登録                                  | •    |
|                                               |                                     |      |
| 利用人数                                          | 10人 図                               |      |
| 2025/2/27(木) 09:00~                           | ~12:00                              |      |
| 合計金額                                          | ¥500                                |      |
| 一般利用料金                                        | ¥500                                |      |
| 支払方法                                          | <u>クレジットカード</u> 図                   |      |
| <b>¥500</b><br>(税込)                           | 次へ進む                                |      |

## 11. 「次へ進む」をクリック

| 必須 支払い方法<br>お支払い方法を選択してください              | U 10              |      |
|------------------------------------------|-------------------|------|
| <b>三三 クレジットカード / デビ</b><br>各種カードに対応しています | ットカード             |      |
|                                          | Ē                 |      |
| 追加する                                     | +                 |      |
| 利用人数                                     | 山口                |      |
| 2024/10/20(日) 09:00~12:0                 | 00                |      |
| 合計金額                                     | ¥1,500            |      |
| 基本プラン                                    | ¥1,500            | クリック |
| 支払方法                                     | <u>クレジットカード</u> Ø |      |
| <b>¥1,500</b><br>(税込)                    | 次へ進む              |      |

## 12.予約内容を最終確認

| 利用詳細 お支払い                                                         | 内容確認              |  |  |
|-------------------------------------------------------------------|-------------------|--|--|
| 利用人数                                                              | 山口                |  |  |
| 2024/10/20(日) 09:00~12:00                                         | )                 |  |  |
| 合計金額                                                              | ¥1,500            |  |  |
| 基本プラン                                                             | ¥1,500            |  |  |
| 支払方法                                                              | <u>クレジットカード</u> 図 |  |  |
| 必ず利用規約・キャンセルポリシーを確認してから予<br>約してください。                              |                   |  |  |
| 予約完了などの通知は、 <b>spacepad.jp</b> ドメインか<br>ら、登録中のメールアドレス<br>に送信されます。 |                   |  |  |

13.利用規約とキャンセルポリシーを確認し、チェックマーク図を入れる。

14.「予約リクエストを送信する」をクリック

15. 自動受付メールが登録したアドレスに届きますので確認してください。

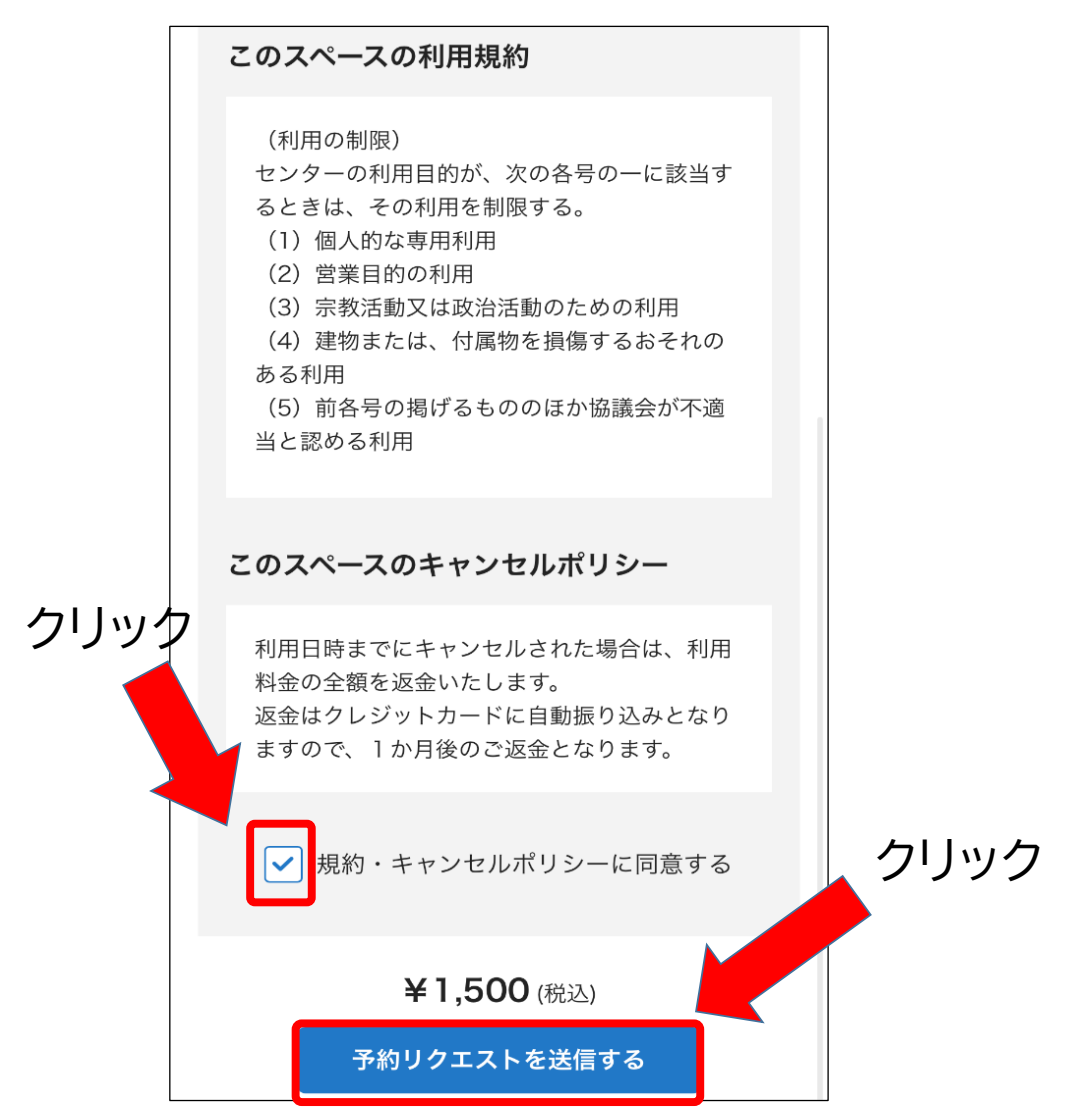

15. 後日、ふれまちが予約を承認すると、登録したメールアドレスに2通メールが 届きます。

①差出人「予約施設管理」件名「平野地域福祉センターの予約が完了しました」 ⇒中身をよく読んで、予約内容に間違いないか確認してください

②差出人「SPLATS」件名「QRコード発行のお知らせ」

⇒当日キーボックスを開錠するためのQRコードが添付されています。

削除しないように注意してください。

メールの件名、本文に、「平野ふれあいのまちづくり協議会」や「平野地域福祉センター」という文言はありませんのでご注意ください。

※QRコードは(株)デンソーウェーブの登録商標です。